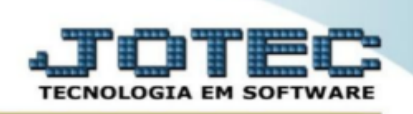

# Lalur parte A/B.

Conforme selecionado em: Arquivo > Empresa do módulo: Livros Fiscais, o programa apresentará estas duas formas de apurar o lalur Anual e Trimestral.

| Regime de tributação  | SIMPLES federal                | Tipo Tributação                |
|-----------------------|--------------------------------|--------------------------------|
| Microempresa          | 🗌 Empresa de pequeno porte     | 🔽 Lucro real 📃 Lucro presumido |
| 🗌 Isenta por faixa    | ICMS Simples                   | Lucro arbitrado                |
| Contribuinte IPI      | Atividade sujeita ao acréscimo | Forma de apuração              |
| Inicio das Atividades | 01/06/2012                     | 🔿 Anual 🔍 Trimestral           |

1- Acesse: Contabilidade > Arquivo > Histórico LALUR parte A/B:

| Sistemas                                      |     | Arquivo A <u>t</u> ualização | <u>C</u> onsulta | R <u>e</u> latório | <u>G</u> eradores         |                      |                                                  | CONTABILIDADE |
|-----------------------------------------------|-----|------------------------------|------------------|--------------------|---------------------------|----------------------|--------------------------------------------------|---------------|
| Faturamento                                   | 0 ^ | Cadactroc                    |                  |                    |                           |                      |                                                  |               |
| Serviços                                      | 0   | Cauastros                    |                  |                    |                           |                      |                                                  |               |
| CRM - SAC                                     | 0   | Empresa                      |                  |                    |                           |                      |                                                  |               |
| Telemarketing                                 | 0   | Plano de contas              |                  |                    |                           |                      |                                                  |               |
| EDI                                           | 0   | Centro de custos             |                  |                    |                           |                      |                                                  |               |
| Mala Direta                                   | 0   | Histórico padrão             |                  |                    |                           |                      |                                                  |               |
| PDV                                           | 0   | Lançamento padr              |                  |                    |                           |                      |                                                  |               |
| Estoque                                       | 0   | Moedas                       |                  |                    |                           |                      |                                                  |               |
| Compras                                       | 0   | Lancamentos                  |                  |                    |                           |                      |                                                  |               |
| ELPR                                          | 0   | Orcamontos                   |                  |                    |                           |                      |                                                  |               |
| Produção                                      | 0   | Antutionalasan               |                  |                    |                           |                      |                                                  |               |
| Gerenc. de projetos                           | 0   | Agiuunadores                 |                  | _                  |                           |                      |                                                  |               |
| Contas a Pagar                                | 0   | Historico LALUR p            | Darte A/B        |                    |                           |                      |                                                  |               |
| Contas a Receber                              | 0   | Aglutinador para             |                  |                    |                           |                      |                                                  |               |
| Bancos                                        | 0   |                              |                  |                    |                           |                      |                                                  |               |
| Fluxo de Caixa                                | 0   |                              |                  |                    |                           |                      |                                                  |               |
| Centro de Custo                               | 0   |                              |                  |                    |                           |                      |                                                  |               |
| Exportador                                    | 0   |                              |                  |                    |                           |                      |                                                  |               |
| Gestor                                        | 0   |                              |                  |                    |                           |                      |                                                  |               |
| Importador                                    | 0   |                              |                  |                    |                           |                      |                                                  |               |
| Auditor                                       |     |                              |                  |                    |                           |                      |                                                  |               |
| Suporte eletrônico     Melhorando sua empresa |     |                              |                  | P-Pla<br>L-Li      | no de contas<br>ançamento | U-Cálculo<br>V-Razão | X-Orçamento x realizado<br>S-Auditor operacional |               |
|                                               |     |                              |                  | 0-0                | Orçamento                 | B-Balancete          | F-Menu Inicial                                   |               |

> Explicação:

- 1. Informar o nome da *Conta* LALUR.
- 2. Selecionar o tipo de conta se é Adição, Exclusão ou Compensação.
- 3. Selecionar se esta conta *Incide* IRPJ e CSLL, ou ambas.
- 4. Informar o *Texto da base legal* da conta.

|   | [                  | ≩ � ⇔ ➡ ? ♥ 	 ♥          |
|---|--------------------|--------------------------|
|   | 1 Conta            | 2.02                     |
| 2 | 2 Descrição        | (ADICAO)                 |
|   | 3      O Adição    | © Exclusão © Compensação |
|   | 4 Texto base legal | ADICAO                   |
|   |                    |                          |

- 2- Acesse: Contabilidade > Plano de contas:
- > Aglutinar contas do histórico lalur no plano de contas

| Sistemas                                                    | <u>Arquivo</u> A <u>t</u> ualização <u>C</u> onsult                                                                                                    | a R <u>e</u> latório <u>G</u> eradores                                                                            |                      |                         | CONTABILIDADE |
|-------------------------------------------------------------|----------------------------------------------------------------------------------------------------|----------------------------------------------------------------------------------------------------|----------------------|-------------------------|---------------|
| Ativo Fixo ©<br>Folha de Pagmento ©<br>Cestor ©<br>Fiscal © | Cadastros<br>Empresa<br>Plano de contas<br>Centro de custos<br>Hitórico padrão<br>Lançamento padrão<br>Moedas<br>Lançamentos<br>Orçamentos<br>Aglutinadores<br>Hitórico LALUR parte A/B<br>Aglutinador para DFC/DMP | Parâmetros<br>Parâmetro demonstrativo<br>Parâmetros integração<br>Parâmetros DIPJ<br>Parâmetros validador contâbi |                      |                         |               |
| Suporte eletrônico                                          |                                                                                                    | P-Plano de contas                                                                                                 | U-Cálculo<br>V-Razão | X-Orçamento x realizado |               |
| Melhorando sua empresa                                      |                                                                                                    | 0-Orçamento                                                                                                    | B-Balancete          | F-Menu Inicial          |               |

- > Explicação:
- 1- Pesquise as contas de DRE que vão para o histórico do lalur e inclua o aglutinador que corresponde se for adição, exclusão ou compensação
- > 2- Informe o bloco e cod de tabela dinâmica do IRPJ e CSLL para o sistema levar para o ECF.
- > 3- GRAVA

|                                                                                               | Conta 5.1.4.01.001.00001 Digito controle<br>Máscara 9.9.9.9.9999999                                                                                                    | O Grau 06<br>alitica IV Não fiscal |
|-----------------------------------------------------------------------------------------------|----------------------------------------------------------------------------------------------------|------------------------------------|
| De                                                                                            | ominação Ganhos/ na Alienacao Imobilizado Uuzido 00000597 Criação 01/01/2001 💽 Desativaçã                                                                                                    | io E                               |
| Con<br>Patr                                                                                   | a de ativo  Conta de resultado a de passivo  Conta de compensação mônio líquido  Outras                                                                                                    | VB LALUR (3.01 1                   |
| Plano de<br>Código er<br>Código a<br>Código a                                                 | contas referencial (Somente para contas analíticas) Relacionamo<br>nta referencial 3.01.01.05.01.99 Bloco<br>Lutinador 4.2.01 Cód. Tabela D<br>Lutinador do fluxo de caixa Lutinador DMPL                                                                                                    | 2                                  |
| Observa<br>O Plano c<br>como vo<br>analitos<br>9 9 9 9 9<br>cadastra<br>1.3.5.10<br>não exist | ão<br>e contas é essencial para o funcionamento da contabilidade, e seu formato pode ser<br>é desejar, bastando informá-lo no cadastro da empresa. Ao cadastrar as contas<br>é necessário ter as contas sinitécicas relacionadas. Consideramos a máscara<br>99 como exemplo. Para cadastrar a conta 1.3.5.1.0034 é necessário primeiramente<br>as contas 1, 1.3, 1.3.5 e 1.3.5.1. Ou seja, o sistema não permite cadastrar a conta<br>43 e enão existir a conta 1.3.5.1, também não permite cadastrar a conta 1.3.5.1 se<br>r a conta 1.3.5 e assim por diante. |                                    |

3- OBS: Apos os lançamentos feitos com os aglutinadores sempre fazer a rotina calculo de saldo

| Sistemas                                                     | <u>A</u> rquivo Atualização <u>C</u> onsulta R <u>e</u> latório <u>(</u>                                                                                                    | Geradores                                                                                                    |                                                  | CONTABILIDADE |
|--------------------------------------------------------------|----------------------------------------------------------------------------------------------------|----------------------------------------------------------------------------------------------------|--------------------------------------------------|---------------|
| Ativo Fizo ©<br>Folha de Pagamento ©<br>Gestor ©<br>Fiscal © | Gera<br>Gera arquivo ECD<br>Gera arquivo ECD<br>DIPJ<br>Gera Lançamentos historico LALUR parte A<br>Gera Arquivo ECF<br>Exclusões<br>Exclusões<br>Exclusõo de lançamentos<br>Exclusõo movto auditoria | Diversos<br>Cálculo de saldos<br>Valor unitário na 2º moeda<br>Transferência de saldos(Fechamento Contábil)<br>Junção de lançamentos<br>Lançamentos históricos LALUR parte A<br>Implanta saldos |                                                  |               |
| G Suporte eletrônico                                         | P-Plano<br>L-Lano                                                                                                    | de contas U-Cálculo<br>çamento V-Razão                                                                                                    | X-Orçamento x realizado<br>S-Auditor operacional |               |
| Melhorando sua empresa                                       | 0-0rg                                                                                                    | amento B-Balancete                                                                                                    | F-Menu Inicial                                   |               |

#### 4- GERA LANÇAMENTOS HISTÓRICOS LALUR PARTE A

✤ <u>Objetivo:</u> Realizar lançamentos apurados na movimentação contábil do período para ser utilizado na composição da Parte A do LALUR.

Acesse: Contabilidade > Atualização > Gera Lançamentos históricos LALUR parte A:

| Sistemas                                                     | <u>A</u> rquivo A <u>t</u> ualização <u>C</u> onsulta R <u>e</u> la                                                                                                    | atório <u>G</u> eradores                                                                                       |                                                                                                    |                         | CONTABILIDADE |
|--------------------------------------------------------------|----------------------------------------------------------------------------------------------------|----------------------------------------------------------------------------------------------------|----------------------------------------------------------------------------------------------------|-------------------------|---------------|
| Ativo Fixo C<br>Folha de Pagamento C<br>Gestor O<br>Fiscal C | Gera<br>Gera arquivo ECD<br>Gera arquivo ECONT<br>Integração<br>DIPJ<br>Gera Lançamentos historico LALUR<br>Gera Arquivo ECF<br>Exclusões<br>Exclusões<br>Exclusão de lançamentos<br>Exclusão movto auditoria | Diversos<br>Câlculo de sal<br>Valor unitário<br>Transferência<br>Junção de lam<br>Lançamentos<br>Implanta sald | dos<br>na 2ª moeda<br>de saldos(Fechamento Contábil)<br>zamentos<br>históricos UALUR parte A<br>históricos UALUR parte A<br>os |                         |               |
| Suporte eletrônico                                           |                                                                                                    | P-Plano de contas                                                                                              | U-Cálculo                                                                                                    | X-Orçamento x realizado |               |
|                                                              |                                                                                                    | L-Lançamento                                                                                                   | V-Razão                                                                                                    | S-Auditor operacional   |               |
| Menorando sua empresa                                        |                                                                                                    | 0-Orçamento                                                                                                    | B-Balancete                                                                                                    | F-Menu Inicial          |               |

Nesta tela informe o mês e ano, e clique em OK, assim serão gerados os lançamentos conforme movimentação contábil do perido.

| 2 🔜 🕈 📲                                                                                                    |  |
|----------------------------------------------------------------------------------------------------|--|
|                                                                                                    |  |
| Período           Inicial (01/2018           Final         01/2018                                                                                                    |  |
| Explicação                                                                                                    |  |
| Este programa tem a função de gerar os registros de lançamentos<br>de adição/exclusão/compensação, com base no cadastro de<br>Histórico Parte A LALUR que está relacionado com a conta contábil<br>cadastrada no Plano de contas. Os lançamentos são gerados por<br>conta contábil, e os valores são considerados com base nos<br>saldos das contas dentro do periodo informado. |  |
|                                                                                                    |  |
|                                                                                                    |  |
|                                                                                                    |  |
|                                                                                                    |  |
|                                                                                                    |  |
|                                                                                                    |  |
|                                                                                                    |  |
|                                                                                                    |  |
|                                                                                                    |  |

#### 5- LANÇAMENTOS HISTÓRICOS LALUR PARTE A

Objetivo: Consultar e efetuar manutenção nos lançamentos apurados na movimentação contábil do período da Parte A do LALUR, e digitar, quando necessário, novos lançamentos.

Acesse: Contabilidade > Atualização > Lançamentos históricos LALUR parte A:

| Sistemas                                                  | <u>A</u> rquivo <u>Atualização</u> <u>C</u> onsulta R <u>e</u> latóri                                                                                                    | o <u>G</u> eradores                                                                                           |                                                                                                    |                         | CONTABILIDADE |
|-----------------------------------------------------------|----------------------------------------------------------------------------------------------------|----------------------------------------------------------------------------------------------------|----------------------------------------------------------------------------------------------------|-------------------------|---------------|
| Ativo Fixo<br>Folha de Pagamento<br>Gestor<br>Fiscal<br>O | Gera<br>Gera arguivo ECD<br>Gera arguivo FCONT<br>Integração<br>DIP<br>Gera Lançamentos historico LALUR part<br>Gera Arguivo ECF<br>Exclusões<br>Exclusões<br>Exclusões de lançamentos<br>Exclusão movto auditoria | Diversos<br>Cálculo de sa<br>Valor unitário<br>Transferência<br>Junção de lan<br>Langamentos<br>Implanta sald | idos<br>na 2ª moeda<br>de saldos(Fechamento Contábil)<br>gomentos<br>históricos LALUR parte A<br>istóricos LALUR parte A<br>ist |                         |               |
| Suporte eletrônico                                        | р-р                                                                                                    | lano de contas                                                                                                | U-Cálculo                                                                                                    | X-Orçamento x realizado |               |
| Melhorando sua empresa                                    | L.                                                                                                    | Lançamento                                                                                                    | V-Razão                                                                                                    | S-Auditor operacional   |               |
| Carl Memorando sua empresa                                | 0                                                                                                    | -Orçamento                                                                                                    | B-Balancete                                                                                                    | F-Menu Inicial          |               |

- É possível excluir lançamentos através do *duplo clique* no lançamento desejado, e também alterar o valor apurado dando *um clique* sobre o valor a ser alterado.
- Caso seja necessário incluir um lançamento não apurado, é só clicar no botão *Incluir Registro* e informar a *Conta LALUR*, os valores, e clicar em *Incluir*.

| • | Para alterar Valor Con            | siderado clique em cima do | campo.              | 1 Periodo<br>01/2018 - |          |         |               |                   |
|---|-----------------------------------|----------------------------|---------------------|------------------------|----------|---------|---------------|-------------------|
| i | Para excluir um registr<br>Data 🔶 | CTA LALUR                  | ta.<br>CTA Contabil | Historico              | Tipo     | Origem  | Valor Apurado | Valor Considerado |
| ſ | 31/01/2018                        | 2.02                       | 3.3.1.01.006.00002  | ADICAO                 | Adição   | Apurado | 315.000,00    | 315.000,00        |
| r | 31/01/2018                        | 3.01                       | 5.1.4.01.001.00001  | EXCLUSAO               | Exclusão | Apurado | 950.000,00    | 950.000,00        |
|   |                                   |                            |                     |                        |          |         |               |                   |
|   |                                   |                            |                     |                        |          |         |               |                   |

## 6 - Gerar DRE no sistema

> Acesse: Contabilidade > Relatório > Demonstrativo de resultado do exercício:

| Sistemas                                                     | <u>A</u> rquivo A <u>t</u> ualização <u>C</u> onsulta                                                                                                    | Relatório <u>G</u> eradores                                                                                                    |                                                                                                    |                                                                                                    | CONTABILIDADE |
|--------------------------------------------------------------|----------------------------------------------------------------------------------------------------|----------------------------------------------------------------------------------------------------|----------------------------------------------------------------------------------------------------|----------------------------------------------------------------------------------------------------|---------------|
| Ativo Fixo 0<br>Folha de Pagamento 0<br>Gestor 0<br>Fiscal 0 | Diversos<br>Lores<br>Livro diário<br>Livro caixa<br>Razão contábil<br>Razão por centro de custos<br>Razão por contra partida<br>Razão concilador<br>Balancete<br>Balanço patrimonial<br>Orçamento x realizado<br>Notas explicativas<br>Carta responsabilidade | Demonstrativo contâbil<br>Termo abert, encer<br>Saldo do centro de custos<br>Movimentação por conta/mês<br>Demonstrativo de resultado d<br>Aglutinador x conta contâbil<br>Aglutinador PC/OMPL X Cont<br>Demonstrativo Base CSLL<br>Demonstrativo de as<br>Demonstrativo de smutações | GRC<br>§ Grett<br>§ Grett<br>§ Grett<br>§ Grett<br>ta contábil<br>//B<br>tx3<br>do patrimônio Líquido | T<br>11 - Índice de liquidez corrente<br>22 - Índice de liquidez seca<br>03 - Índice de liquides geral<br>04 - Capital circulante liquido<br>05 - Giro de Estoques |               |
| Suporte eletrônico                                           |                                                                                                    | P-Plano de contas<br>L-Lançamento                                                                                                    | U-Cálculo<br>V-Razão                                                                                  | X-Orçamento x realizado<br>S-Auditor operacional                                                                                                    |               |
| Melhorando sua empresa                                       |                                                                                                    | 0-Orçamento                                                                                                    | B-Balancete                                                                                           | F-Menu Inicial                                                                                                    |               |

> Informe o *período* e clique na *impressora*:

| 2 🚝 🎅 취                                                                              |  |
|--------------------------------------------------------------------------------------|--|
| Periodo da DRE           1         Inicial (01/01/2018)           Final (31/01/2018) |  |
|                                                                                      |  |
|                                                                                      |  |
|                                                                                      |  |
|                                                                                      |  |

|       | tii<br>Fin                                                                                                    | ial 01/01/2018<br>al 31/01/2018                       |    |
|-------|----------------------------------------------------------------------------------------------------|-------------------------------------------------------|----|
| 10084 | 84900.pdf - Mozilia Firefox                                                                                       | . 0 =                                                 | ×  |
| 172   | 72.16.1.28/files/10084900.pdf                                                                                     | 110                                                   | 0% |
| 1     | 1 de 1 — + Zoom automático ÷                                                                                      | 2 <b>8 6 8</b> 1 2                                    | »  |
|       | LOGO-MARCA BASE MODELO LUCRO REAL                                                                                 | PAGINA: 1                                             |    |
|       | DEMONSTRAÇÃO DE RESULTADO DO EXERCÍCIO                                                                            | Página: 1                                             |    |
|       | Período: 01/01/2018 A 31/01/2018                                                                                  | CNPJ: 76.819.366/0001-59                              |    |
|       | 1 RECEITA LIQUIDA                                                                                                 | 600.150.000,00                                        |    |
|       | 1.1 RECEITA BRUTA (+)<br>1.1.01 VENDA DE PRODUTOS - MERCADO INTERNO<br>1.1.02 VENDA DE PRODUTOS - MERCADO EXTERNO | 600.150.000,00<br>150.000,00<br>600.000,000,00        |    |
|       | (=) LUCRO BRUTO                                                                                                   | 600.150.000,00                                        |    |
|       | 3 DESPESA<br>3 2 ADMINISTRATIVAS<br>3 2 10 DESPESA GERAIS                                                         | -500.150.000,00<br>-500.150.000,00<br>-500.150.000,00 |    |
|       | (=) LUCRO OPERACIONAL                                                                                             | 100.000.000,00                                        |    |
|       | 4 RECEITAS FINANCEIRAS                                                                                            | 250.000,00                                            |    |
|       | 4.2 OUTRAS RECEITAS (+)<br>4.2 OUTRAS RECEITAS                                                                    | 250.000,00                                            |    |
|       | (=) RESULTADO DO PERIODO                                                                                          | 100.250.000,00                                        |    |
|       | 4.2 OUTRAS RECEITAS (+)<br>4.201 OUTRAS RECEITAS<br>(*) RESULTADO DO PERIODO                                      | 250.000,00<br>250.000,00<br>100.250.000,00            |    |
|       |                                                                                                    | 100 250 000 00                                        |    |

## DEMONSTRATIVO LALUR PARTE A/B

Para emitir este relatório acesse o módulo: Contabilidade > Relatório > Demonstrativo LALUR parte A/B.

| Sistemas                                             | <u>A</u> rquivo A <u>t</u> ualização <u>C</u> ons                                                                                                    | ulta Relatório <u>G</u> eradores                                                                                                    |                                                                                                    |                                                                                                    | CONTABILIDADE |
|------------------------------------------------------|----------------------------------------------------------------------------------------------------|----------------------------------------------------------------------------------------------------|----------------------------------------------------------------------------------------------------|----------------------------------------------------------------------------------------------------|---------------|
| Ativo Fixo<br>Folha de Pagamento<br>Gestor<br>Fiscal | C Diversos<br>Lotes<br>Livro diário<br>Livro caixa<br>Razão contiabil<br>Razão por centro de cus<br>Razão por centro de cus<br>Razão conciliador<br>Balancete<br>Balancete<br>Balancete<br>Balanceto x realizado<br>Notas explicativas<br>Carta responsabilidade | Demonstrativo contábil<br>Termo abert- encerr<br>Saldo do centro de custos<br>Movimentação por conta/mês<br>Demonstrativo de resultado c<br>Aglutinador x conta contábil<br>Aglutinador DFC/DMPL X Con<br>Demonstrativo Base CSLL<br>Demonstrativo LALUR Parte /<br>Demonstrativo da Rixo de ca<br>Demonstrativo das mutações | GRC1<br><sup>©</sup> Great<br><sup>©</sup> Great<br><sup>©</sup> G | F<br>01 - Índice de liquidez corrente<br>22 - Indice de liquidez geral<br>33 - Índice de liquidez geral<br>44 - Capatal circulante liquido<br>15 - Giro de Estoques |               |
| Suporte eletrônico                                   |                                                                                                    | P-Plano de contas                                                                                                    | U-Cálculo                                                                                                    | X-Orçamento x realizado                                                                                                    |               |
|                                                      |                                                                                                    | L-Lançamento                                                                                                    | V-Razão                                                                                                    | S-Auditor operacional                                                                                                    |               |
| Weinbrando sua empresa                               |                                                                                                    | 0-Orçamento                                                                                                    | B-Balancete                                                                                                    | F-Menu Inicial                                                                                                    |               |

Será aberta a tela abaixo. Nesta tela basta informar o "Período" (mm/aaaa) a ser considerado e clicar no ícone da "Impressora" para emitir o relatório.

| 2 🖆 🎅 두   |
|-----------|
| Periodo   |
| 1 01/2018 |
|           |
|           |
|           |
|           |
|           |
|           |
|           |
|           |
|           |
|           |
|           |
|           |

| zilia Firetox  |                                                                                                    |                                                                                                    |                                                                                                    | - 0 X                                                                                                    |                                                                                                    |                                                                                                    |                                                                                                    |                                                                                                    |                                                                                                    |
|----------------|----------------------------------------------------------------------------------------------------|----------------------------------------------------------------------------------------------------|----------------------------------------------------------------------------------------------------|----------------------------------------------------------------------------------------------------|----------------------------------------------------------------------------------------------------|----------------------------------------------------------------------------------------------------|----------------------------------------------------------------------------------------------------|----------------------------------------------------------------------------------------------------|----------------------------------------------------------------------------------------------------|
| 00500500 1/    |                                                                                                    | . Maria                                                                                             |                                                                                                    |                                                                                                    | 0953031                                                                                                    | 8.pdf - Mozilla F                                                                                                    | irefox                                                                                                    |                                                                                                    |                                                                                                    |
| Página: 1 de 1 | — + Zoom autor                                                                                                    | nático 🕈                                                                                            | 53                                                                                                    |                                                                                                    | 17210                                                                                                    | 5.1.28/files/09530<br>€ 🗣 F                                                                                                    | 9318.pdf<br>94gina: de 1 + Zoom automático ÷                                                                                                    | 2                                                                                                    | 001                                                                                                    |
| 50-MARCA       | JTCTLES7<br>RELATÓRIO DEMO                                                                                                    | 22/01/2018 05<br>DNSTRATIVC                                                                         | ) LALUR - PA                                                                                                    | PAGINA: 1                                                                                                    |                                                                                                    | LOGO                                                                                                    | -MARCA RELATÓRIO DEMONSTRA                                                                                                    | 09:53<br>TIVO LALUR - PAF                                                                                                    | PAGINA: 1                                                                                                    |
| LO LUCRO REAL  |                                                                                                    | atora                                                                                               | CNPJ:                                                                                                    | 76.819.366/0001-59                                                                                                    | B                                                                                                    | ASE MODELO LI<br>eríodo: JANEIRO                                                                                                    | UCRO REAL<br>D A JANEIRO DE 2018                                                                                                    | CNPJ:                                                                                                    | 76.819.366/0001-59                                                                                                    |
| PREJUIZO       |                                                                                                    | DEBILO                                                                                              | CREDITO                                                                                                    | -119.582.904,29                                                                                                    |                                                                                                    |                                                                                                    |                                                                                                    | ADICÃO                                                                                                    | EXCLUSÃO                                                                                                    |
| COMP CIDROID   | 1                                                                                                    |                                                                                                    |                                                                                                    |                                                                                                    |                                                                                                    | 31/01/2018<br>31/01/2018                                                                                                    | ADECOES<br>2.02 ADICAO<br>ADICAO<br>EXCLUSÃO<br>3.01 EXCLUSÃO<br>EXCLUSÃO                                                                                                    | 315.000,00                                                                                                    | 950.000,00                                                                                                    |
|                |                                                                                                    |                                                                                                    |                                                                                                    |                                                                                                    |                                                                                                    |                                                                                                    | TOTAL<br>DEMONSTRAÇÃO DO LUCRO REAL DE JANEIRO A JANEIRO 2018                                                                                                    | 315.000,00                                                                                                    | 950.000,00                                                                                                    |
|                |                                                                                                    |                                                                                                    |                                                                                                    |                                                                                                    |                                                                                                    |                                                                                                    | 1.0EMOSTRATIVO DO LUCRO REAL<br>2. ADIÇÕËS<br>2.02.ADIÇÃO<br>3. EXCLUSÕES<br>3.01 EXCLUSÃO                                                                                                    | 315.000,00                                                                                                    | 1.100.260.000.00                                                                                                    |
|                |                                                                                                    |                                                                                                    |                                                                                                    |                                                                                                    |                                                                                                    |                                                                                                    | 4. LUCRO REAL ANTES DA COMPENSAÇÃO                                                                                                    |                                                                                                    | 1.099.625.000,00                                                                                                    |
|                | Pagina:     1 de 1      30      40000 REAL      4      4      4      4      4      4      4      4      4      4      4      4      4      4      4      4      4      4      4      4      4      4      4      4      4      4      4      4      4      4      4      4      4      4      4      4      4      4      4      4      4      4      4      4      4      4      4      4      4      4      4      4      4      4      4      4      4      4      4      4      4      4      4      4      4      4      4      4      4      4      4      4      4      4      4      4      4      4      4      4      4      4      4      4      4      4      4      4      4      4      4      4      4      4      4      4      4      4      4      4      4      4      4      4      4      4      4      4      4      4      4      4      4      4      4      4      4      4      4      4      4      4      4      4      4      4      4      4      4      4      4      4      4      4      4      4      4      4      4      4      4      4      4      4      4      4      4      4      4      4      4      4      4      4      4      4      4      4      4      4      4      4      4      4      4      4      4      4      4      4      4      4      4      4      4      4      4      4      4      4      4      4      4      4      4      4      4      4      4      4      4      4      4      4      4      4      4      4      4      4      4      4      4      4      4      4      4      4      4      4      4      4      4      4      4      4      4      4      4      4      4      4      4      4      4      4      4      4      4      4      4      4      4      4      4      4      4      4      4      4      4      4      4      4      4      4      4      4      4      4      4      4      4      4      4      4      4      4      4      4      4      4      4      4      4      4      4      4      4      4      4      4      4      4      4      4      4      4      4      4      4      4      4 | Pagnasi 1 de1 - + Zoom autor      JOLUORO RE4L      A      HISTORICO      HISTORICO      Comensacio | Pagnar         1         de 1         -         +         Zoom automatico         3           JTCTLES7         2010218         00         00         00         00         00         00         00         00         00         00         00         00         00         00         00         00         00         00         00         00         00         00         00         00         00         00         00         00         00         00         00         00         00         00         00         00         00         00         00         00         00         00         00         00         00         00         00         00         00         00         00         00         00         00         00         00         00         00         00         00         00         00         00         00         00         00         00         00         00         00         00         00         00         00         00         00         00         00         00         00         00         00         00         00         00         00         00         00         00         00 <t< td=""><td>P Agena:         1 de 1         - + Zoom automatico         :           JTCTLES?         200/2018         98.3           DO-MARCA         RELATÓRIO DEMONSTRATIVO LALUR - PA           NOLUORO REAL         CMPJ.           9         -         -           10         LUORO REAL         CMPJ.           9         -         -           1         HISTÓRICO         DÉBITO         CREDITO           1         -         -         -         -</td><td>Pagnar         1         de 1         +         Zoom automatico         2         2         2         2         2         2         2         2         2         2         2         2         2         2         2         2         2         2         2         2         2         2         2         2         2         2         2         2         2         2         2         2         2         2         2         2         2         2         2         2         2         2         2         2         2         2         2         2         2         2         2         2         2         2         2         2         2         2         2         3         3         3         3         3         3         3         3         3         3         3         3         3         3         3         3         3         3         3         3         3         3         3         3         3         3         3         3         3         3         3         3         3         3         3         3         3         3         3         3         3         3</td><td>Pagenetic         1 de 1         +         Zoom automatico:         2 de 1         &gt;           JTCTLEST         2201/0018         09:33         PAGINA 1           DO-MARCA         RELATÓRIO DEMONSTRATIVO LALUR - PARTE B           30         LUCRO RE44         CHP2, 76:819:360001:60           8        </td><td>Pagnair         1 de1         +         2 com automatico         :         :         Image: Comparison of the comparison of the compa</td><td>Pagnai         1 de1         +         Zoom automatico           JTCTLEST         22010018         0933         Pagnai         4         +         Zoom automatico         JTCTLEST         22012018           SO-MARCA         RELATÓRIO DEMONSTRATIVO LALUR - PARTE B         JTCTLEST         22012018         JTCTLEST         22012018           SO-MARCA         CHPU:         76 819 366001-69         Image: Solution Result         JTCTLEST         22012018           SO-MARCA         CHPU:         76 819 366001-69         Image: Solution Result         Image: Solution Result         RELATÓRIO DEMONSTRATIVO LALUR - PARTE B           SO-MARCA         CHPU:         76 819 366001-69         Image: Solution Result         Result         Result</td><td>Pagenetic         1 de1         +         Zoom automatico         *         *         *         *         *         *         *         *         *         *         *         *         *         *         *         *         *         *         *         *         *         *         *         *         *         *         *         *         *         *         *         *         *         *         *         *         *         *         *         *         *         *         *         *         *         *         *         *         *         *         *         *         *         *         *         *         *         *         *         *         *         *         *         *         *         *         *         *         *         *         *         *         *         *         *         *         *         *         *         *         *         *         *         *         *         *         *         *         *         *         *         *         *         *         *         *         *         *         *         *         *         *&lt;</td></t<> | P Agena:         1 de 1         - + Zoom automatico         :           JTCTLES?         200/2018         98.3           DO-MARCA         RELATÓRIO DEMONSTRATIVO LALUR - PA           NOLUORO REAL         CMPJ.           9         -         -           10         LUORO REAL         CMPJ.           9         -         -           1         HISTÓRICO         DÉBITO         CREDITO           1         -         -         -         - | Pagnar         1         de 1         +         Zoom automatico         2         2         2         2         2         2         2         2         2         2         2         2         2         2         2         2         2         2         2         2         2         2         2         2         2         2         2         2         2         2         2         2         2         2         2         2         2         2         2         2         2         2         2         2         2         2         2         2         2         2         2         2         2         2         2         2         2         2         2         3         3         3         3         3         3         3         3         3         3         3         3         3         3         3         3         3         3         3         3         3         3         3         3         3         3         3         3         3         3         3         3         3         3         3         3         3         3         3         3         3         3 | Pagenetic         1 de 1         +         Zoom automatico:         2 de 1         >           JTCTLEST         2201/0018         09:33         PAGINA 1           DO-MARCA         RELATÓRIO DEMONSTRATIVO LALUR - PARTE B           30         LUCRO RE44         CHP2, 76:819:360001:60           8 | Pagnair         1 de1         +         2 com automatico         :         :         Image: Comparison of the comparison of the compa | Pagnai         1 de1         +         Zoom automatico           JTCTLEST         22010018         0933         Pagnai         4         +         Zoom automatico         JTCTLEST         22012018           SO-MARCA         RELATÓRIO DEMONSTRATIVO LALUR - PARTE B         JTCTLEST         22012018         JTCTLEST         22012018           SO-MARCA         CHPU:         76 819 366001-69         Image: Solution Result         JTCTLEST         22012018           SO-MARCA         CHPU:         76 819 366001-69         Image: Solution Result         Image: Solution Result         RELATÓRIO DEMONSTRATIVO LALUR - PARTE B           SO-MARCA         CHPU:         76 819 366001-69         Image: Solution Result         Result         Result | Pagenetic         1 de1         +         Zoom automatico         *         *         *         *         *         *         *         *         *         *         *         *         *         *         *         *         *         *         *         *         *         *         *         *         *         *         *         *         *         *         *         *         *         *         *         *         *         *         *         *         *         *         *         *         *         *         *         *         *         *         *         *         *         *         *         *         *         *         *         *         *         *         *         *         *         *         *         *         *         *         *         *         *         *         *         *         *         *         *         *         *         *         *         *         *         *         *         *         *         *         *         *         *         *         *         *         *         *         *         *         *         *< |

#### DEMONSTRATIVO DE CALCULO IRPJ E CSLL

Para emitir este relatório acesse o módulo: Contabilidade > Relatório > Demonstrativo de calculo IRPJ e CSLL

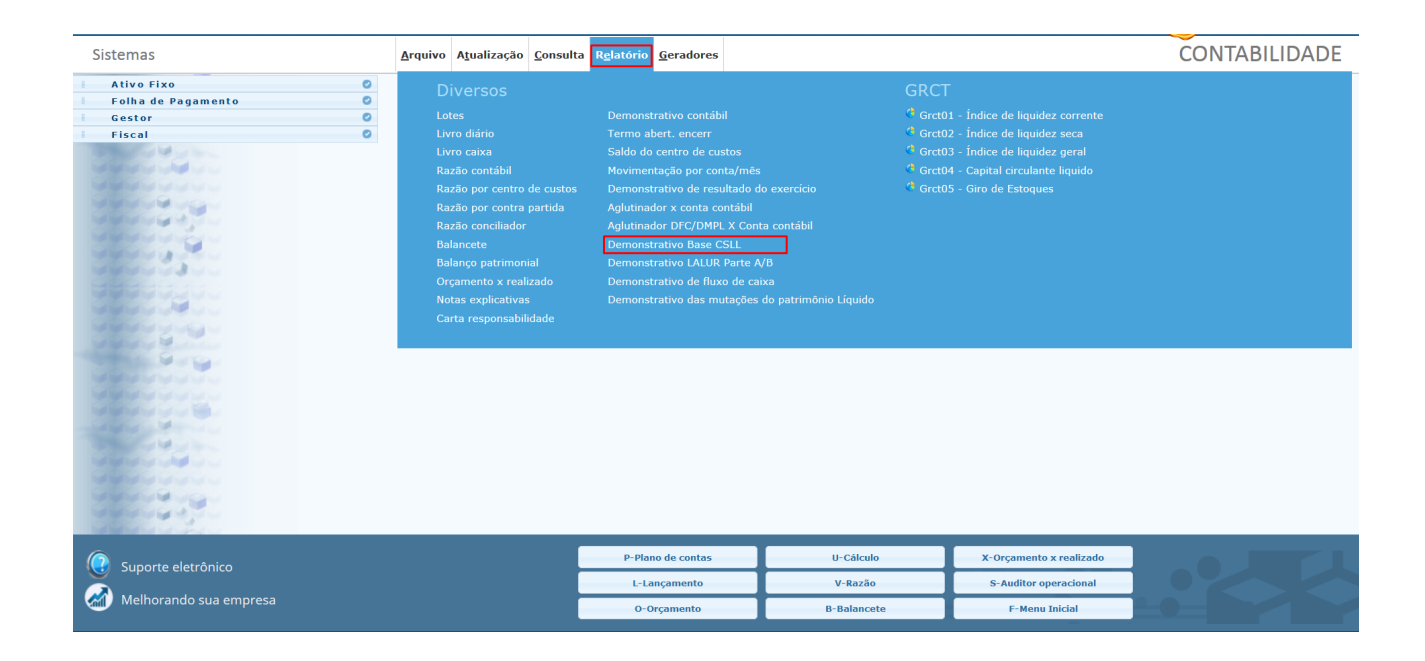

Será aberta a tela abaixo. Nesta tela basta informar o **"Período"** (*mm/aaaa*) a ser considerado e clicar no ícone da **"Impressora"** para emitir o relatório.

| 2 Periodo<br>01/2018 |
|----------------------|
|                      |
|                      |
|                      |

APURAÇÃO LALUR PICTORIAL IMPORTAÇÃO E SERVICOS DE COMUNICAÇÃO VISUAL EIRELI Período : 10/2016 a 12/2016 CNPJ: 10.812.812/0001-95

|            |                         | CÁLCULO DO IRPJ DEVID | O NO PERÍODO |           |   |
|------------|-------------------------|-----------------------|--------------|-----------|---|
| Lucro Re   | aldo Periodo            |                       |              | 78,439,60 |   |
| (X) Aliqu  | ota                     |                       | x            | 15%       |   |
| (=) IRPJ ( | Peger                   |                       |              | 11.765,97 |   |
| Lucro Re   | al do Periodo           |                       |              | 78.439,80 |   |
| (-) Parce  | la Isenta               |                       |              | 50.000.00 |   |
| (=) Base   | de Cálculo do Adicional |                       |              | 18,439,80 | j |
| (X) Aliqu  | ota                     | x                     | x            | 10%       |   |
| (=) IRPJ - | Adicional e Peger       |                       |              | 1.843,98  |   |
| (+)        | 11.765,97               |                       |              |           |   |
| (+)        | 1.843,98                |                       |              |           |   |
| (-)        | 13.609,95               |                       |              |           |   |
|            |                         | Deduções do IRPJ d    | o Periodo    |           |   |
|            | -                       |                       |              |           |   |

Folha: 1

| (+) F&J a Pagar                     | 11.765,97            |
|-------------------------------------|----------------------|
| (+) IRPJ - Adicional a Pagar        | 1.843,96             |
| (+) Residuo de periodo anterior     | 0,00                 |
| (-) Compensação do periodo anterior | 0,00                 |
| (-)                                 | 13.609,95 a recolher |

| APURAÇÃO LALUR                                                  | Folha: 2                 |  |
|-----------------------------------------------------------------|--------------------------|--|
| FICTORIAL IMPORTACAO E SERVICOS DE COMUNICACAO VISUAL I         | CNPJ: 10.812.812/0001-95 |  |
| Periode : 10/2016 a 12/2016                                     |                          |  |
| CÁLCULO DA CONTRIBUIÇÃO S                                       | SOCIAL                   |  |
| (+) Lucro Antes da Contribuição Social                          | 110.555,65               |  |
| (+) Velor Acrescido na Base de Cálculo                          | 1,493,19                 |  |
| (-) Valer Excluido da Base de Cálculo                           | 0,00                     |  |
| (*) Base de Cálculo da Contribuição Social Antes da Companaação | 112.058,85               |  |
| (-) Compensação Base Negativa                                   | 33.617.06                |  |
| (*) Base (* Cálculo de Contribuição Social                      | 78.439,79                |  |
| (X) Algueta Real da Centribuição Social                         | 9%                       |  |
| (-) Contribuição Social do Periodo                              | 7.059,58                 |  |
| (+) Residuo do periodo anterior                                 | 0,00                     |  |
| (-) Compensação Pagamente a Maior                               | 0,00                     |  |
| (-) Contr. Soc. Forte                                           | 0,00                     |  |
| (-) Deduções do Imposto                                         | 0,00                     |  |
| (-) Contribuição Social Final a Pager                           | 7.059,58                 |  |